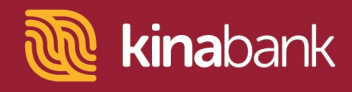

## Xero Bank Feeds User Guide.

Personal Online Banking

1 Log into DRB <u>https://digital.kinabank.com.pg/retail/</u>

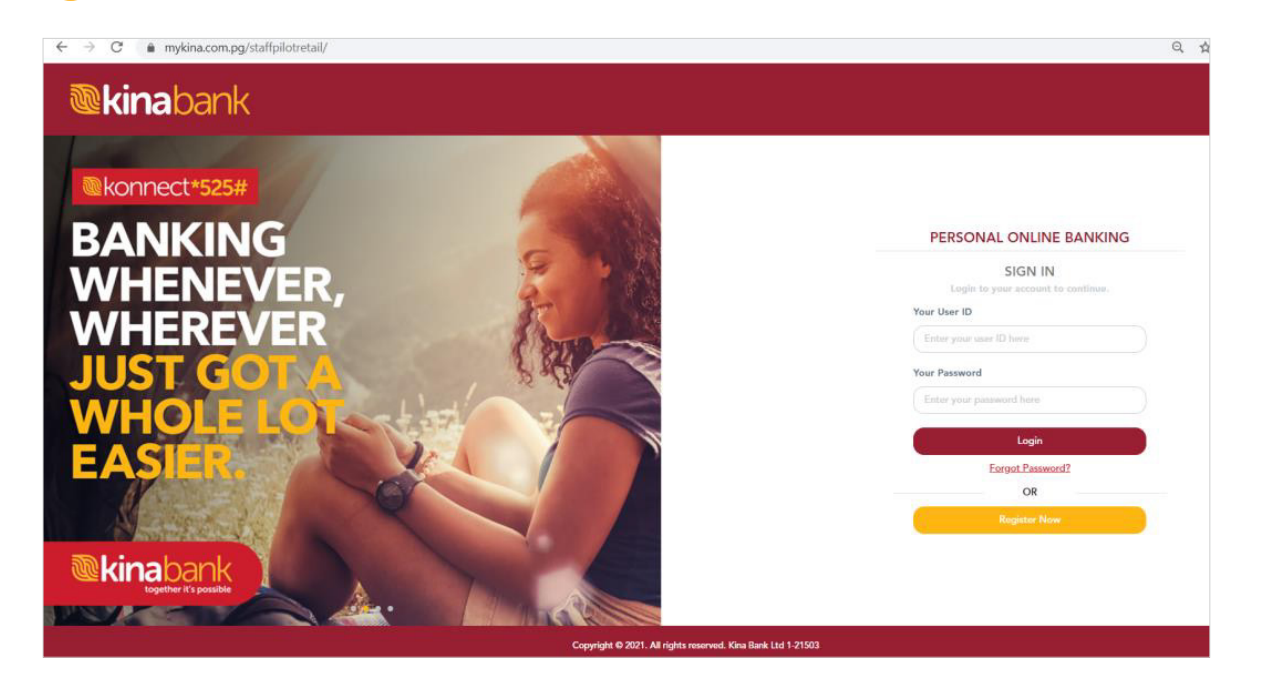

2 Go to and click on **Settings** at top right hand corner of the screen.

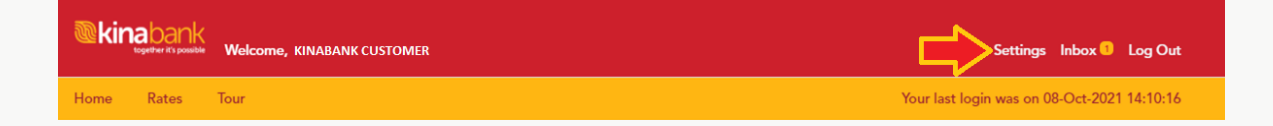

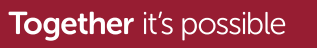

Level 9, Kina Bank Haus Douglas Street, PO Box 1141 Port Moresby NCD 121 Papua New Guinea

- 3 Under the Settings menu list Click on Manage Smart Connect.
- On the right; hand of the screen now click on the blue Xero icon.

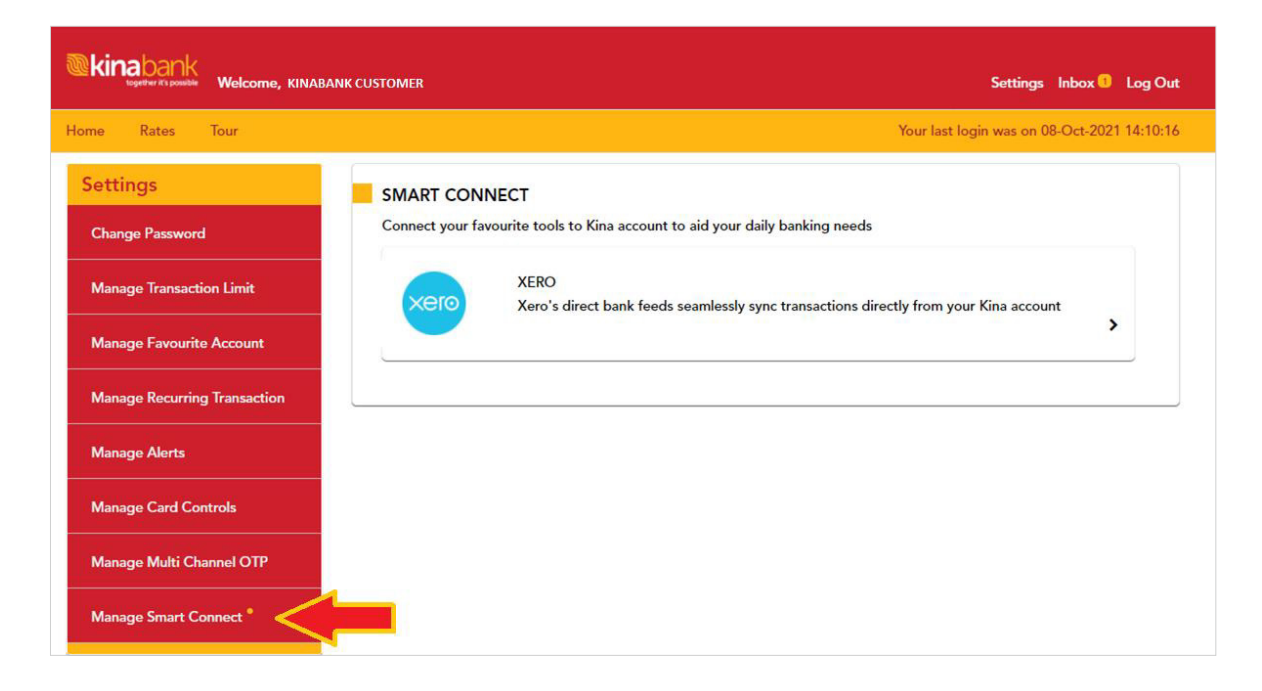

Click on **Overview** tab and click on the **Connect to Xero** button.

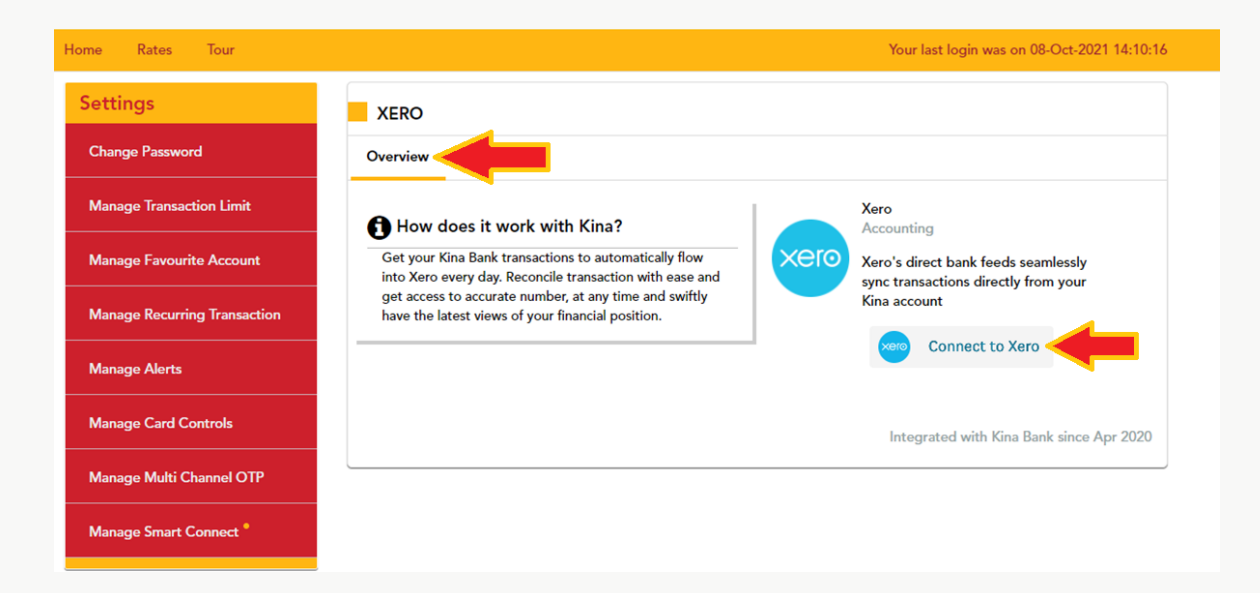

Together it's possible

5

Level 9, Kina Bank Haus Douglas Street, PO Box 1141 Port Moresby NCD 121 Papua New Guinea

6 In the next screen; click on the Connect to Xero button and have your Xero log in Credentials ready.

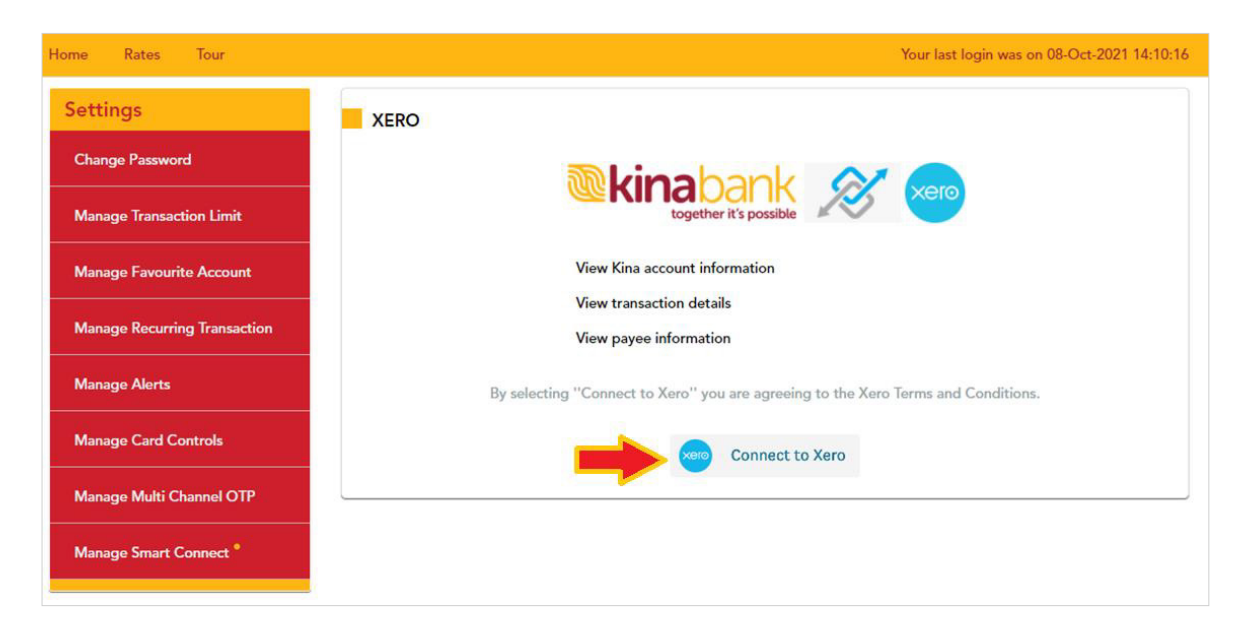

At the Log in to Xero pop-up; log in using your Xero Credentials and click the **Login** button.

7

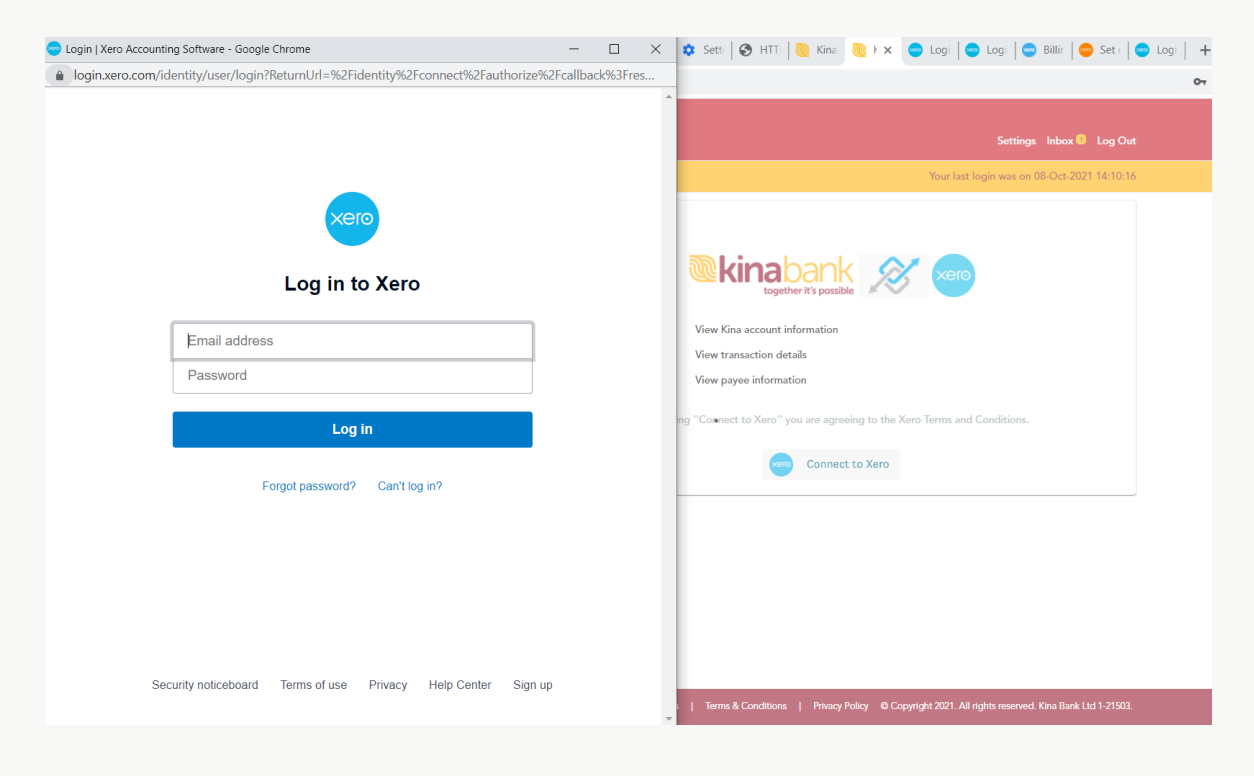

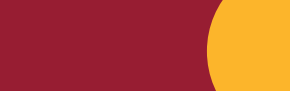

Together it's possible

Level 9, Kina Bank Haus Douglas Street, PO Box 1141 Port Moresby NCD 121 Papua New Guinea

8 Go through the Multi Factor Authentication(MFA) process for Xero.

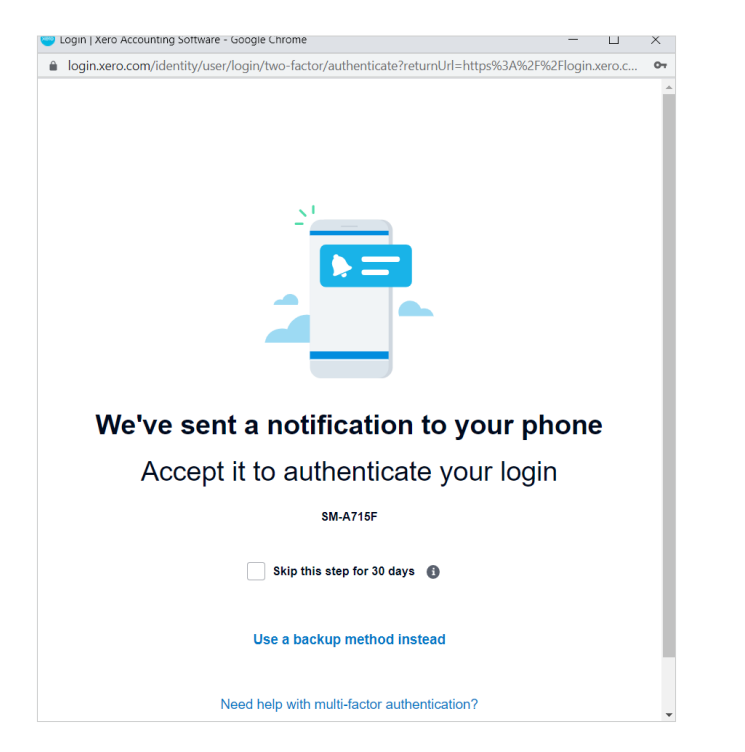

9 At the Xero | User Consent screen, click on **Continue granting access** button.

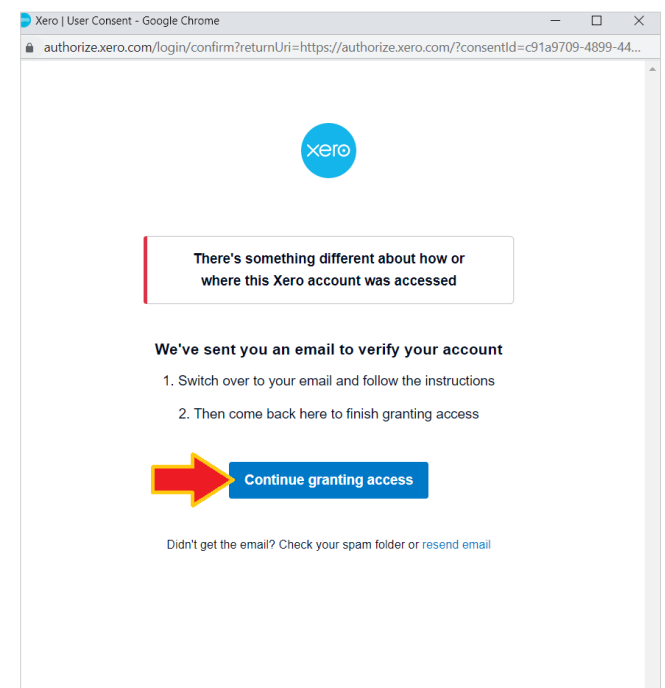

**10** At the Xero | User Consent screen, click on **Continue granting access** button.

11 Click on **Allow access** button. Upon successful connection - you will be returned to the Personal Online Banking screen.

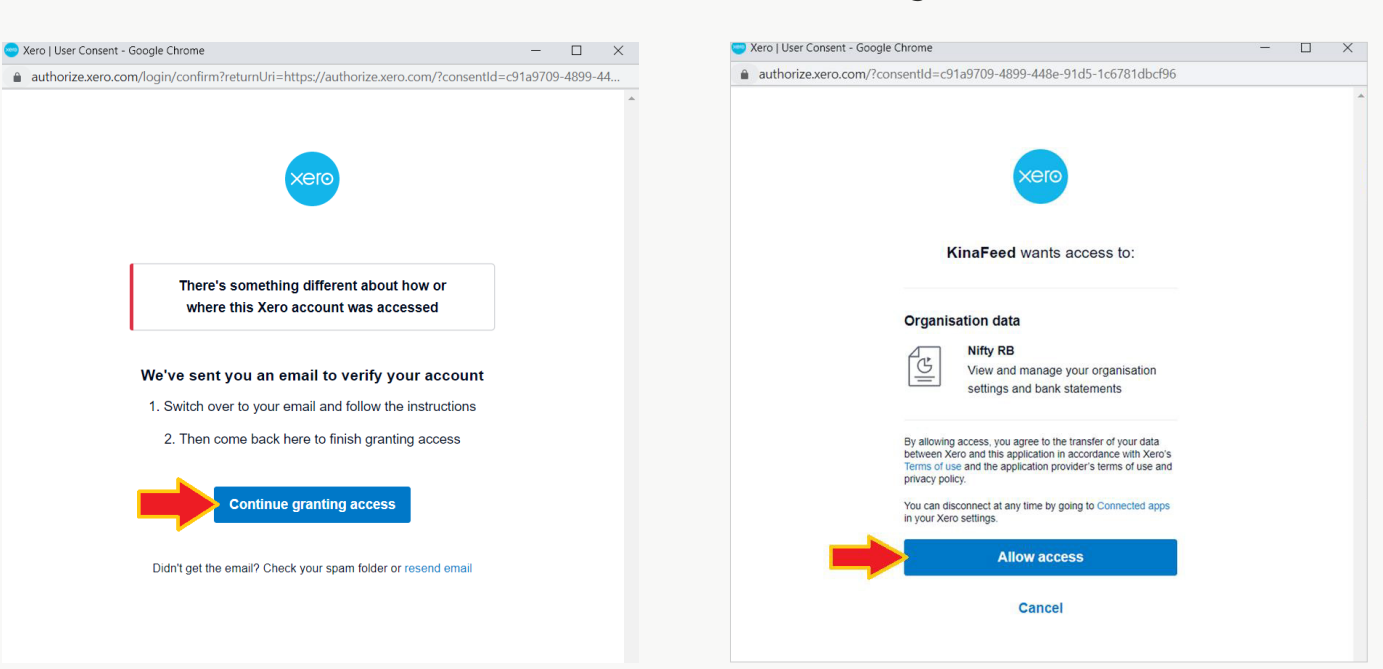

Level 9, Kina Bank Haus Douglas Street, PO Box 1141 Port Moresby NCD 121 Papua New Guinea

**12** At the Xero Step 1: Sync Accounts screen; select account by ticking the check box.

**13** At the **Import transaction from** option; select **Do not sync previous transactions** checkbox.

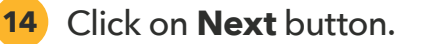

| Home Rates Tour              |                                                                                | Your last login was on 08-Oct-2021 15:01:0 |  |
|------------------------------|--------------------------------------------------------------------------------|--------------------------------------------|--|
| Settings                     | XERO                                                                           |                                            |  |
| Change Password              | Step 1: Sync Accounts • •                                                      |                                            |  |
| Manage Transaction Limit     | Confirm accounts you would like to export to Xero                              |                                            |  |
| Manage Favourite Account     | Savings Account<br>12345678                                                    | Savings Account<br>23456789                |  |
| Manage Recurring Transaction | Import transaction from                                                        | Savings Account<br>34567890                |  |
| Manage Alerts                | <ul> <li>O Do not sync previous transactions</li> <li>O Pick a date</li> </ul> |                                            |  |
| Manage Card Controls         | From                                                                           |                                            |  |
| Manage Multi Channel OTP     | Select Date To                                                                 |                                            |  |
| Manage Smart Connect *       | 08-Oct-2021                                                                    |                                            |  |
|                              |                                                                                |                                            |  |
|                              | Reset                                                                          | Next                                       |  |
|                              |                                                                                |                                            |  |

**15** At the Xero: Step 2 - Account Mapping screen; select the Xero account by clicking on the list.

| Home Rates Tour              |                                                                                     | Your last login was on 08-Oct-2021 15:01:09 |
|------------------------------|-------------------------------------------------------------------------------------|---------------------------------------------|
| Settings                     | XERO                                                                                |                                             |
| Change Password              | Step 2: Account Mapping • •                                                         |                                             |
| Manage Transaction Limit     | Set up your account mapping creation by assign organization and create Xero account |                                             |
| Manage Favourite Account     | Map this Kina Account                                                               | To this Xero Account                        |
| Manage Recurring Transaction | 12345678                                                                            | Select A Xero Account                       |
| Manage Alerts                |                                                                                     |                                             |
| Manage Card Controls         |                                                                                     | Dere                                        |
| Manage Multi Channel OTP     | Back                                                                                | Done                                        |
| Manage Smart Connect *       |                                                                                     |                                             |

Together it's possible

Level 9, Kina Bank Haus Douglas Street, PO Box 1141 Port Moresby NCD 121 Papua New Guinea

- **16** Select Create New if this is a new connection.
- **17** Name the account mapping.
- **18** Click on the **Done** button.

| Home Rates Tour              | Your last login was on 08-Oct-2021 15:01                                            | :09 |  |
|------------------------------|-------------------------------------------------------------------------------------|-----|--|
| Settings                     |                                                                                     |     |  |
| Change Password              | Step 2: Account Mapping • •                                                         |     |  |
| Manage Transaction Limit     | Set up your account mapping creation by assign organization and create Xero account |     |  |
|                              | Map this Kina Account To this Xero Account                                          |     |  |
| Manage Favourite Account     | Savings Account                                                                     |     |  |
| Manage Recurring Transaction |                                                                                     |     |  |
| Manage Alerts                |                                                                                     |     |  |
| Manage Card Controls         |                                                                                     |     |  |
| Manage Multi Channel OTP     | Back Done                                                                           |     |  |
| Manage Smart Connect *       |                                                                                     |     |  |

**19** On successful connection to Xero screen; click on **Done** button.

| Home Rates Tour              |                 | Your last login was on 08-Oct-2021 15:01:09 |
|------------------------------|-----------------|---------------------------------------------|
| Settings                     | Smort Connect . | uith Vere Cusesseful                        |
| Change Password              |                 |                                             |
| Manage Transaction Limit     |                 |                                             |
| Manage Favourite Account     | Date            | 08-Oct-2021                                 |
| Manage Recurring Transaction | Savings Account | 12345678                                    |
| Manage Alerts                |                 |                                             |
| Manage Card Controls         |                 |                                             |
| Manage Multi Channel OTP     |                 |                                             |
| Manage Smart Connect *       |                 |                                             |

Level 9, Kina Bank Haus Douglas Street, PO Box 1141 Port Moresby NCD 121 Papua New Guinea Telephone +675 308 3800 Facsilmile +675 308 3899 Email kina@kinabank.com.pg SWIFT KINIPGPG kinabank.com.pg

Together it's possible

20 Reconfirm on Overview under Xero screen. Green tick indicates connection is successful.

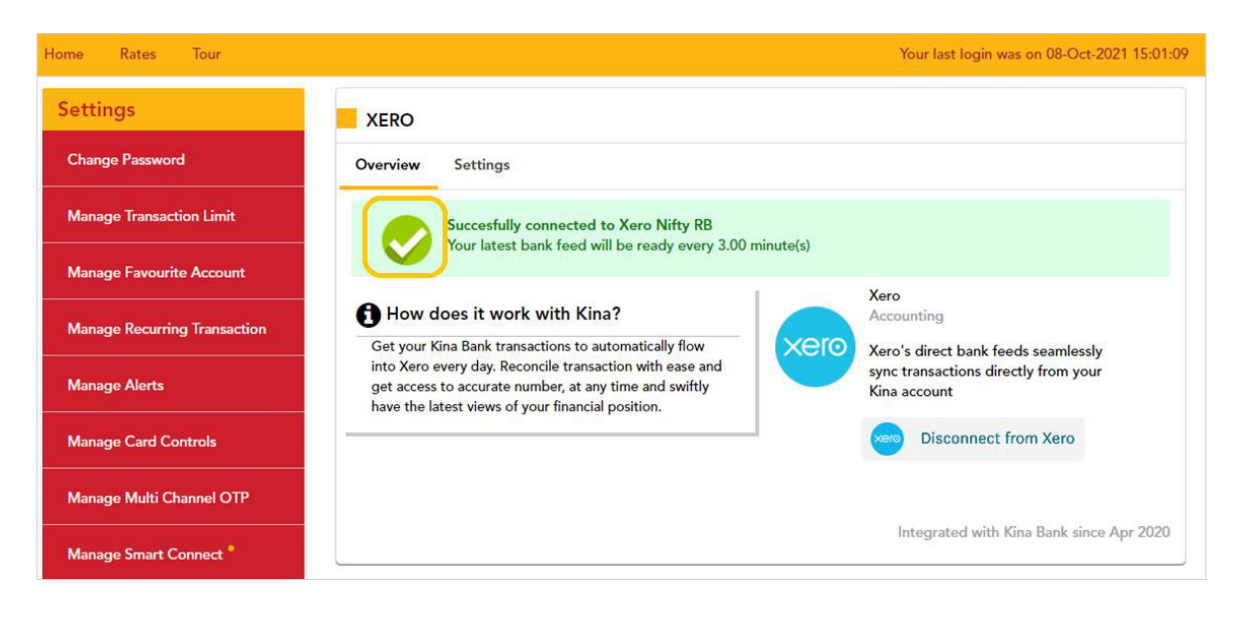

21 Click on **Settings** under Xero screen to reconfirm the account and connectivity.

| Home Rates Tour              |                                                                             | Your last login was on 08-Oct-2021 15:01:09 |
|------------------------------|-----------------------------------------------------------------------------|---------------------------------------------|
| Settings                     | XERO                                                                        |                                             |
| Change Password              | Overview Settings                                                           |                                             |
| Manage Transaction Limit     |                                                                             |                                             |
| Manage Favourite Account     | Connected account with Xero<br>The following Kina accounts are used in Xero | l i i i i i i i i i i i i i i i i i i i     |
| Manage Recurring Transaction | Savings Account 12345678 Nifty RB                                           |                                             |
| Manage Alerts                | Connect more accounts                                                       |                                             |
| Manage Card Controls         | Disconnect Feeds                                                            | Disconnect                                  |
| Manage Multi Channel OTP     |                                                                             |                                             |
| Manage Smart Connect *       | Cancel                                                                      | Confirm                                     |
|                              |                                                                             |                                             |

**22** Log out at the top right hand corner of the screen.

| @kin | abank | Welcome, KINABANK CUSTOMER | Settings Inbox 9 Log Out                    |
|------|-------|----------------------------|---------------------------------------------|
| Home | Rates | Tour                       | Your last login was on 08-Oct-2021 14:10:16 |

**23** Log on to Xero to confirm connectivity; account syncing and connected KinaFeed app.

Together it's possible

Level 9, Kina Bank Haus Douglas Street, PO Box 1141 Port Moresby NCD 121 Papua New Guinea